未经中山阅光智能影像科技有限公司书面授权,不允许以任何形式对此说 明书进行全部或者部分复制(用于评价文章或评论中的简单引用除外)

2024年11月

UELERET 野拍客

# Pocket Remote LV 实景遥控器 PRLV500使用说明书

适用大疆相机

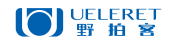

中山阅光智能影像科技有限公司

地:中山市火炬开发区中山港大道70号张企科技孵化器7栋3楼306室C区
 办公地址:广东省中山市火炬开发区益围路 10 号 邮编: 528437
 电 话: 0760-89878172

网 址: www.ueleret.com.cn

© 2023 Ueleret Smart Image Technology Co.Ltd

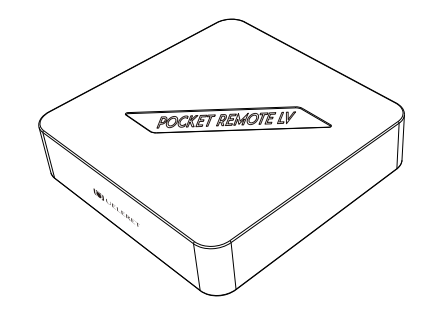

# 第一章 产品介绍及使用

| 第 | 三章 App下载与安装(准备工作)                         | 6 |
|---|-------------------------------------------|---|
|   | 六. 保证通讯顺畅的设备布置方法和使用技巧                     | 5 |
|   | 五. PRLV500的通讯距离说明                         | 5 |
|   | 四. 通讯距离示意图                                | 2 |
|   | 三.适用机型                                    | 2 |
|   | 二. PRLV500使用示意图                           | 1 |
|   | 一. Pocket Remote LV实景遥控器PRLV500 产品图示及开机步骤 | 1 |

# 第三章 相机设置

| —. D     | JI poctek3 相机的设置    | 7  |
|----------|---------------------|----|
| <u> </u> | JI poctek3 Wi-Fi设置  | 7  |
| 三. 特     | 别说明                 | 9  |
| 第四章      | 使用第1部手机,连接云台相机      | 9  |
| 第五章      | 使用第2部手机,操作网络配置      | 11 |
| 第六章      | DJI Mimo App与云台相机连接 | 13 |
| 第七章      | 再次使用连接              | 19 |
| 第八章      | PRLV500的使用特点说明      | 22 |
| 第九章      | PRLV500产品规格         | 23 |

# 前言

感谢信任,选择UELERET(野拍客)发布的Pocket Remote LV 实景遥控器 PRLV500(以下简称PRLV500)。我们将竭诚为您服务。

PRLV500是一款操作简便的设备。pocket3或2型,Action5或4或3型等 相机与PRLV500完成通讯配置后,手机(或平板电脑)通过厂商官方App控制 相机,实时显示相机拍摄画面,看着画面遥控相机拍摄。

通讯信号无遮挡或轻微遮挡的情况下,您和相机之间的距离最远在500 米内能够遥控相机拍摄。

通过PRLV500,不打扰拍摄对象(如野生动物),相机实现近距离拍摄。 特别是人不适宜停留的地方,拍摄难以接近的目标,PRLV500能够帮助到您。 PRLV500在很多的场景为您带来便利。如风光摄影,人像摄影,需要极 低角度或超高位置拍摄的场景等等。

请详细阅读说明书,并在便利的场所试用,熟练掌握照相机接入通讯信 号的方法,App软件操作方法。保证外出拍摄时顺利。

如果没有熟练掌握,在拍摄现场连接通讯信号花费时间太长,将会影响 在最好的光线时间段拍摄。

# 第一章 产品介绍及使用

一. Pocket Remote LV实景遥控器--PRLV500产品图示及开机步骤

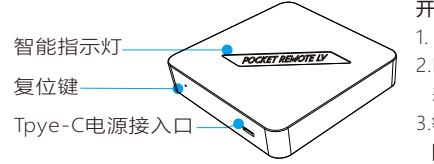

开机步骤如下:
1. 接入电源;
2.Pocket Remote LV文字从红色变为绿色, 表示开机成功;
3.等待一分钟左右,手机搜索到Wi-Fi 【Extender\_5G\_7EBD】
【Extender 2.4G 7EBD】

二. PRLV500使用示意图

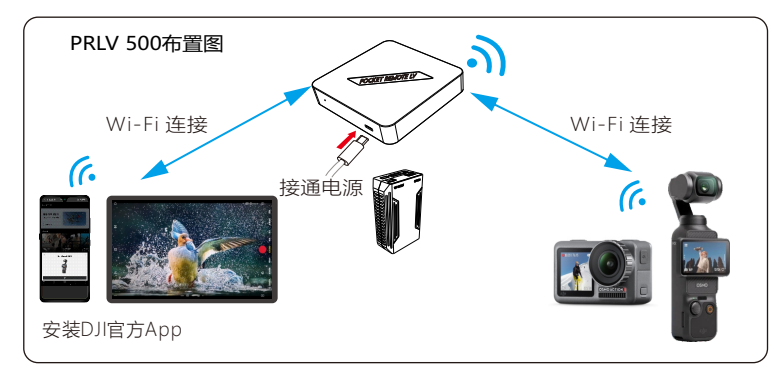

1. USB-Type C电源线、供电电池、相机和手机(或平板电脑)用户自己准备。 2. 供电电池可以是满足5V3A输出的充电宝,也可以选择阅光智能的UB03电池。

#### 三. 适用机型

- 1. 口袋云台相机: Osmo Pocket 3, Pocket 2,
- 2. 运动相机: Osmo Action 5 Pro, Action 4, Action 3

#### 四. 通讯距离示意图

以下遥控距离的数据,是在江边完全无遮挡的地面上,通讯环境比较好。PRLV 500和相机都距离地面2m的情况下测试取得的。

- (一). DJI Pocket3, DJI Pocket2; DJI Osmo Action 5三个机型,以下布置摆放 方式,可以实现的遥控距离。
- 1. 手机与PRLV500, 相机三者分开, 通讯距离示意图

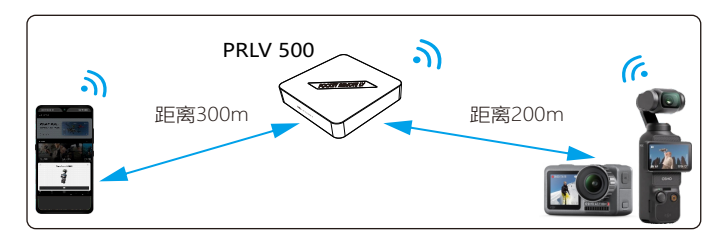

2. PRLV500和相机摆放在一起,手机与它们之间的通讯距离示意图

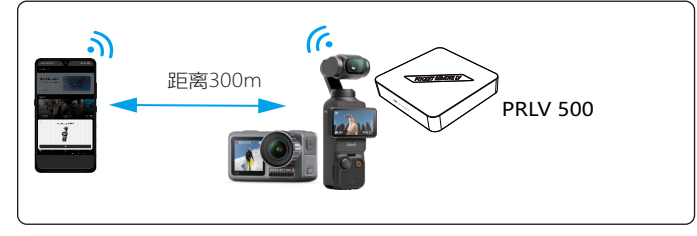

3. PRLV500和手机摆放在一起,相机与它们之间的通讯距离示意图

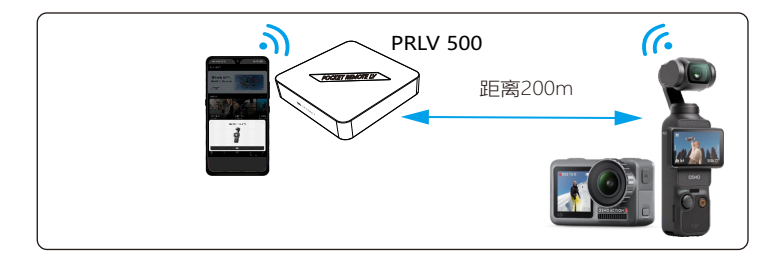

- (二). DJI Osmo Action 3、DJI Osmo Action 4两个机型,以下布置摆放方式,可以 实现的遥控距离。
- 1. 手机与PRLV500,相机分开,通讯距离示意图

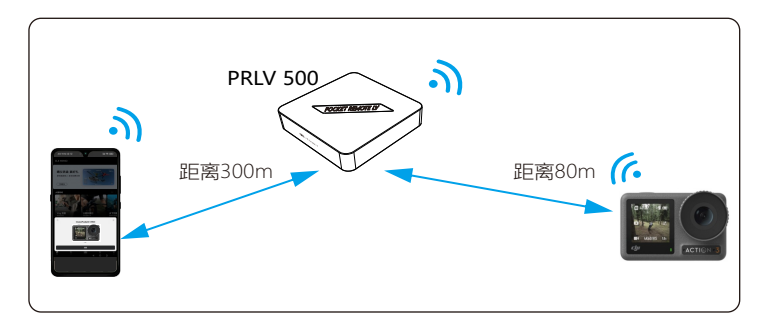

2. PRLV500和相机摆放在一起,手机与它们之间的通讯距离示意图

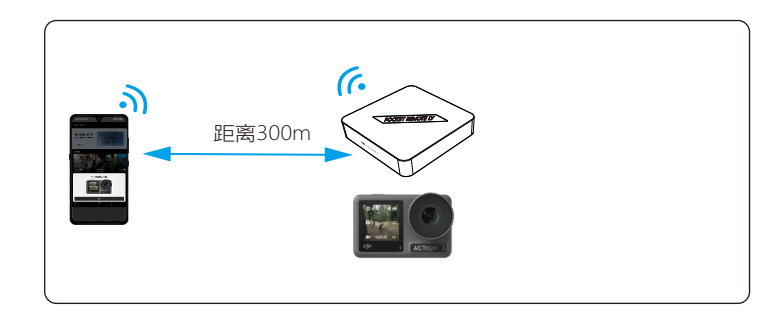

# 3. PRLV500和手机摆放在一起,相机与它们之间的通讯距离示意图

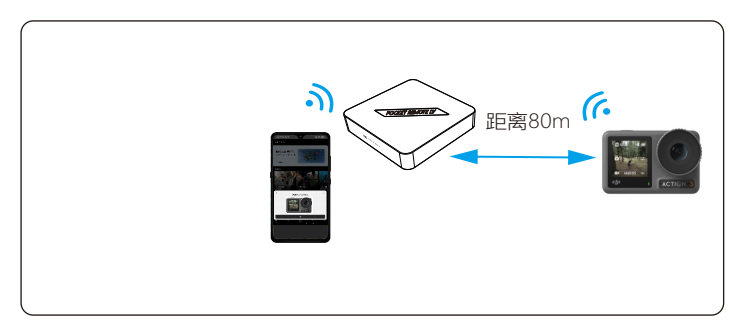

#### 五.PRLV500的通讯距离说明

- 相机连接网络后,手机(或平板电脑)与PRLV500、照相机之间布置摆放需要实现无遮挡或轻微遮挡。如果通讯之间有严重阻挡会阻隔通讯信号的传输, 延时加大,无法实时抓拍到拍摄的目标。
- 2. 运动相机体积特别小,放在地面,被遮挡的概率大大增加。所以, PRLV500 需要更近距离的靠近运动相机。
- 3. PRLV500架设摆放的越高,阻挡越少,通讯质量越高,信号越强,通讯距离 不仅能够保证,还能够延长遥控距离。
- 不同的相机,与PRLV500之间通讯的距离不同。发布时间越近的相机,自身 通讯性能越强的手机,通讯能够越强,通讯距离越远。
- 5. 通讯环境不同,通讯距离不同。野外无人区通讯环境干净,通讯的距离能得 到保证。闹市区的情况比较复杂,难以准确测试,遥控距离至少减半。
- 6. 在通讯复杂的环境中,比如在城市下述环境里:体育场馆、大型集会、城镇市集、移动通讯发射塔附近等,Wi-Fi信号多,手机信号多且强,PRLV500通讯信号可能会受到干扰,导致通讯不畅,通讯距离缩短。此时,选择2.4G通讯有助于通讯的畅通。
- 7. 在远离城镇的环境、人烟稀少的环境,通讯干扰少。PRLV500在使用时会更顺畅。此时,选择5.8G通讯有助于实现更远的遥控距离。

#### 六. 保证通讯顺畅的设备布置方法和使用技巧

- 1. PRLV500与云台相机、手机(平板电脑)之间,通讯顺畅是拍摄顺利进行的关键。
- 2. 三角形布局是避开障碍的有效方法。
  - (1). 如果拍摄对象与您在安全距离之内,无需隐藏和遮挡,您也不会影响到拍 摄对象的安全和行动,那么PRLV500可直接摆放在您的身边。

(2).如果拍摄对象与您不在安全距离内,需要您隐藏和遮挡,可以采用三角形 布置方案,不会影响拍摄对象。

此时,需要PRLV500与手持手机(或平板电脑)的您分离。您手持手机(或平 板电脑)躲在掩体和遮挡物后(如汽车里,树林、草丛、岩石后等等),PRLV 500摆放在与云台相机无遮挡的位置。

可以用三脚架、或挂在树枝上,或摆放在高处的岩石土堆上等方法,形成三角 形布局。

- 3. 遇到深洼地形,云台相机放在洼地处, PRLV500放置在顶部, 就可以拍摄您 不适宜停留此地的目标物了。
- 4. 手机(或平板电脑)的电量小于20%时,会严重影响图像解码的效率,画面会出现延时和花屏,此时需要充电或者连接供电电池。充电时,手机(或平板电脑)可以正常使用。
- 5. 如果手机(或平板电脑)无法显示照相机的图像或者操作不流畅,则需查看Wi -Fi连接是否正常、检查手机(或平板电脑)电量、PRLV500的供电,照相机是 否断连。逐一排查,直到正常。

# 第二章 App下载与安装(准备工作)

- 1. 两部手机或平板电脑 (网络配置时需要2部)
- 2.下载 DJI Mimo 软件,网址 https://www.dji.com/cn/downloads把网址复制 在手机的浏览器,进入下载页面;
- 3. 选择安卓版或苹果版
- 4. 在手机上安装并打开App,根据提示完成App初始权限确认。此项必须在有公 共网络的情况下操作。如果在无网络的地方,不仅不能下载App,即使手机中 安装App,也无法使用。

# 第三章 相机设置

# 一. DJI poctek3相机的设置

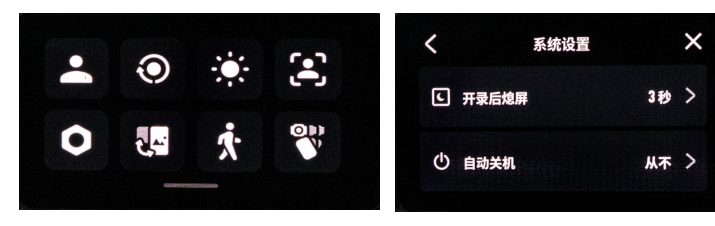

 1. 下滑打开菜单页面 打开【系统设置】 【开录后息屏】设置为【3秒】
 【自动关机】设置为【从不】
 备注:有【永不休眠】,则选此项。
 没有,则选择时间最长的选项。

×

>

静音 >

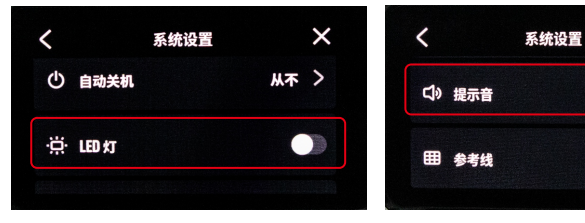

3.【LED灯】设置为【关】

4.【提示音】设置为【静音】

二. DJI poctek3 Wi-Fi设置

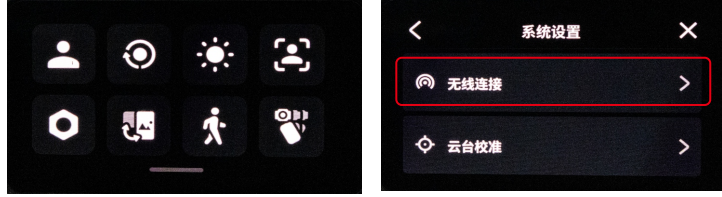

打开相机电源后屏幕边缘下滑打开菜单,点击设置图标打开【系统设置】
 【无线连接】

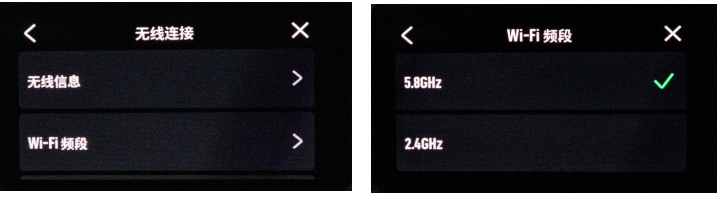

2. 在【无线连接】页面选择【Wi-Fi频段】-设置为【5.8GHz】

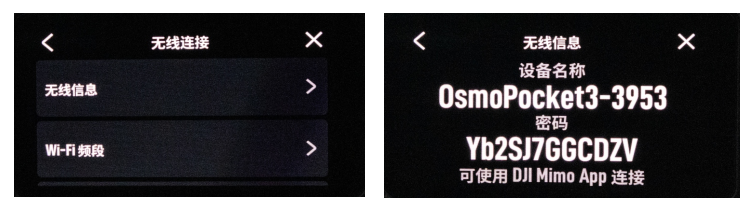

3. 在【无线连接】页面选择【无线信息】-记录页面的设备名称及密码 备注:此页面如果消失,可以再次找到无线信息,点击进入,再次出现此页面

# 三. 特别说明

DJI Pocket系列产品,Osmo Action 系列产品,统一使用 DJI Mimo 软件。
 其他型号参考Osmo poctek3进行相机设置,相机设置页面和菜单大致相同。
 相机连接网络的步骤也大致相同。

# 第四章 使用第1部手机,连接云台相机

使用一部备用手机(或平板电脑) , 安装DJI Mimo, 打开Dji Mimo App, 连接云台相机, 然后一直保持连接。

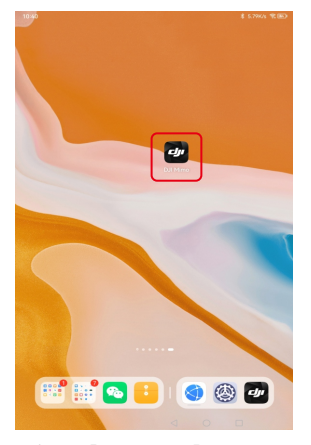

1. 打开【DJI Mimo】 App

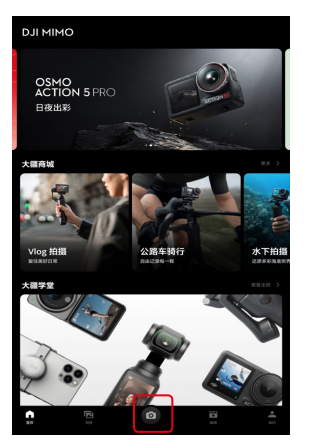

2. 点击页面底部相机图标App会自动 扫描云台相机,如果软件弹出获取 设备信息及位置权限请点击允许。

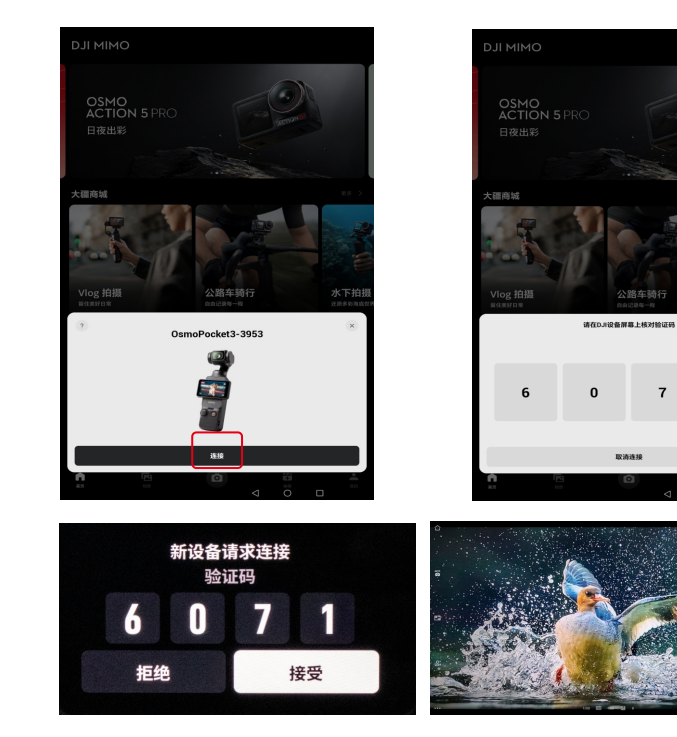

点击连接,当云台相机弹出新设备连接验证码时,点击【接受】进入拍摄画面。
 接下来,此部手机保持此状态,不要退出App。

1

# 第五章 使用第2部手机,操作网络配置

# 使用第2部手机(或平板电脑),按照以下步骤操作

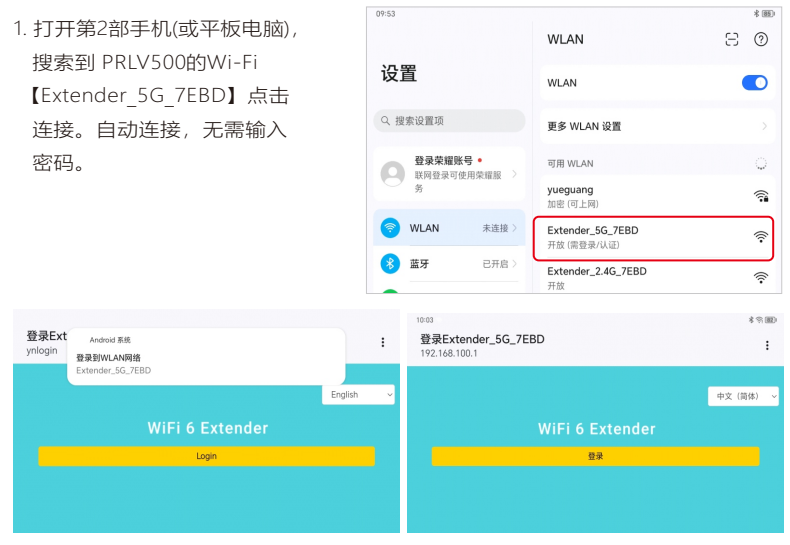

2.【网络配置】

- (1). 连接上PRLV500的Wi-Fi 【Extender\_5G\_7EBD】后会自动弹出网络配置页面;(2). 右上角可以切换语言;
- (3). 点击登陆进入网络扫描界面。

- 3. 当扫描到相机型号名为【Osmo Pocket3-3953】的Wi-Fi, 点击 该名进入。
  - 备注: OsmoPocket3为相机型号; 3953是本机的随机码

| #54<br>登录Extender_5G_7EBD<br>192.168.100.1 |                                         |   |     |
|--------------------------------------------|-----------------------------------------|---|-----|
| /iFi 6<br>######                           | Extender                                |   | 級功館 |
| 2                                          | OsmoPocket3-3953<br>seless (carss / iss | • | 82  |
| 2                                          | UN<br>an site attended and 7.56         |   | â>  |
| 2                                          | UN                                      |   | 82  |
| 2                                          | UN-guest1<br>cr072bis7xex1173e          |   | â>  |
|                                            |                                         |   |     |

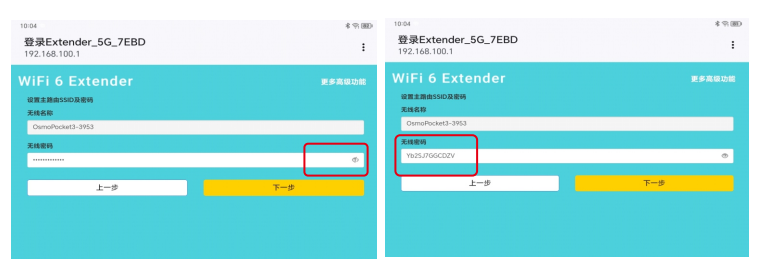

4、在无线密码文本框内输入云台相机的默认密码(见附图)点击眼睛图标可以显示 密码,核对无误后,点击【下一步】 点击最右侧<sup>●</sup>〉锁形图案后,点击◎图标,即可可以显示输入的密码

备注:右图是 OsmoPocket3 相机默认Wi-Fi密码,每台设备 都不同,请查看自己操作时的 相机显示的密码。

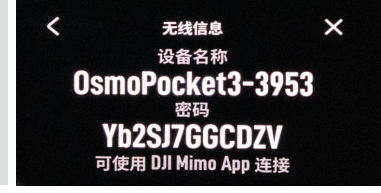

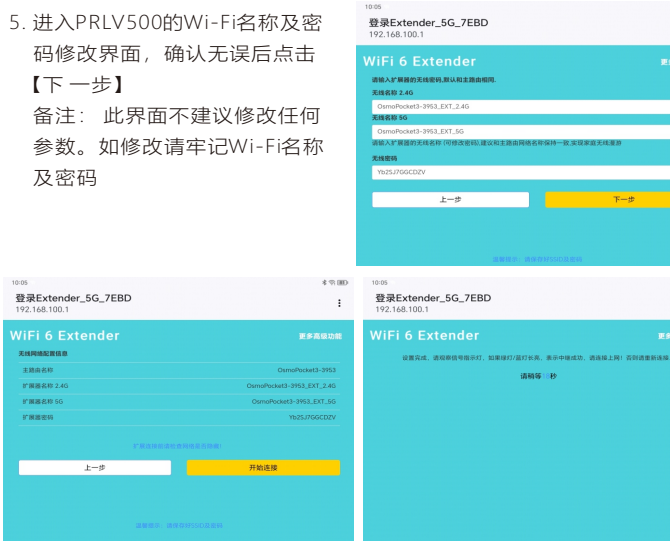

6. 在弹出的页面里核对Wi-Fi名称和密码,确认无误后点击【开始连接】,设 备会自动配置网络、倒计时结束表示网络配置已完成。 (此时请确保第一部手机与相机是连接状态的)

8 93 (80)

\* % BD

下一步

请销等一秒

#### DJI Mimo APP与云台相机连接 第六章

关闭断开第1部手机(或平板电脑)的Wi-Fi(名称为OsmoPocket3-3953)继续使 用第2部手机(或平板电脑)

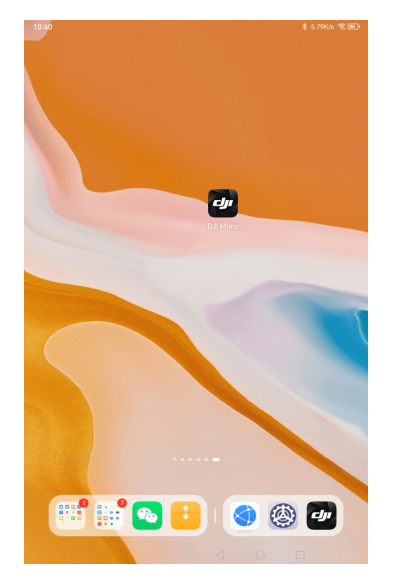

1. 打开【DJIMimo】App

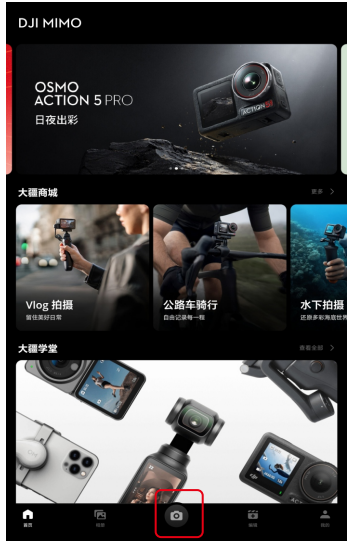

2. 点击页面底部相机图标App会自动扫 描云台相机,如果软件弹出获取设备 信息及位置权限请点击允许。

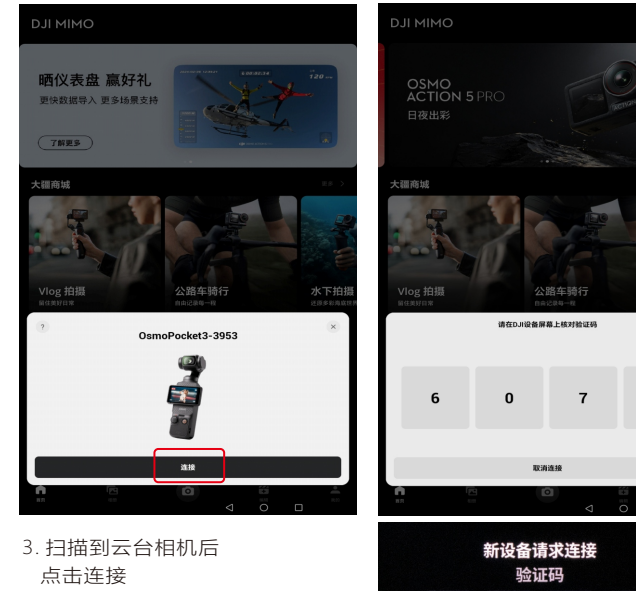

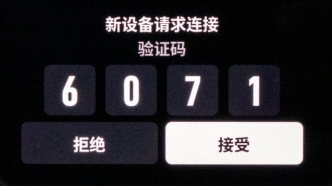

4. App弹出核对验证码,此时在云台 相机上点击【接受】

5. 初次连接完成后, App会 **弹出设备名称修改提示** 直接【确认】 即可。

6. 确认之后的页面,此时已 经可以遥控拍摄;但只能 短距离的遥控拍摄。

7. App默认连接的是【Osmo -Pocket3-3953】Wi-Fi。如 果连接此Wi-Fi, 虽然可控 制相机拍摄,但距离很短。 此时需打开手机的【设置】 进入【WLAN】,寻找Wi-Fi 名称, 找到【OsmoPocket 3-3953-EXT-5G】后点击 连接。

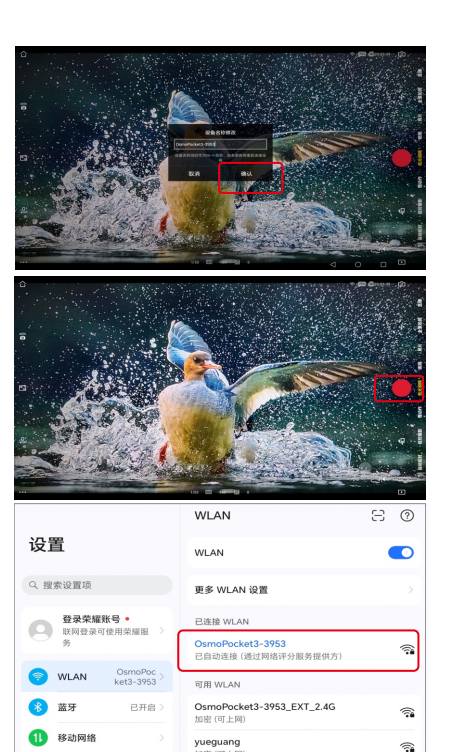

加密(可上网)

OsmoPocket3-3953\_EXT\_5G

已保存,加密(不可上网)

6

1

UN

◎ 智慧互联

🕗 更多连接

| 10:41                                  |                                       | * 93 BD | 10:05                               | \$ \$ m                 |
|----------------------------------------|---------------------------------------|---------|-------------------------------------|-------------------------|
|                                        | WLAN                                  | 80      | 登录Extender_5G_7EBD<br>192.168.100.1 | :                       |
| 设直                                     | WLAN                                  |         | WiFi 6 Extender                     |                         |
| Q、搜索设置项                                | 更多 WLAN 设置                            | >       | 无线网络配置信息                            |                         |
| 登录荣耀账号・                                | 已连接 WLAN                              |         | 主語由名称                               | OsmoPocket3-3953        |
| S S S S S S S S S S S S S S S S S S S  | OsmoPocket3-3953_EXT_5G<br>已连接(不可上网)  | (î)     | 扩展器名称 5G                            | OsmoPocket3-3953_EXT_5G |
| WLAN OsmoPoc<br>ket3-395 ><br>3 EXT 5G | 可用 WLAN                               |         | 扩展播密码                               | Yb25J7GGCDZV            |
| 董牙 已开启 >                               | OsmoPocket3-3953_EXT_2.4G<br>加密 (可上同) | (i      | 扩展连续前请检查的                           |                         |
| 1 移动网络 >                               | yueguang<br>加密 (可上同)                  | (î      | 上一步                                 | 开始连接                    |

8. 部分手机网络配置时已将Wi-Fi密码自动保存在手机内,点击名称后会自动连接,如果提示需要输入Wi-Fi密码,则输入网络配置时的密码。

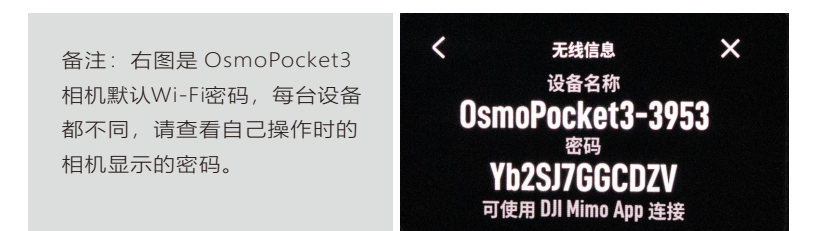

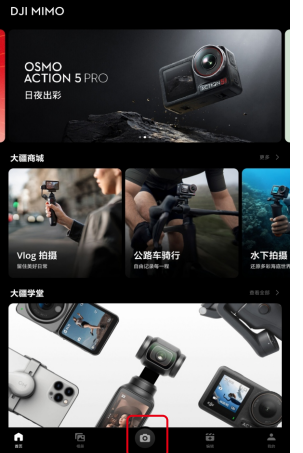

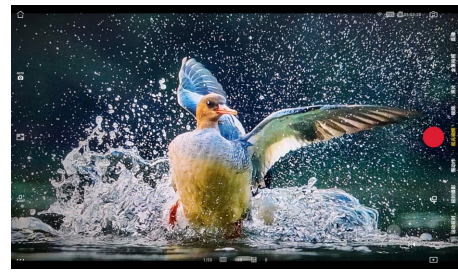

9. Wi-Fi连接为【OsmoPocket3-3953-EXT-5G】 后,再次打开【DJI Mimo】App,点击页面 底部相机图标即可自动进入遥控拍摄画面。 备注:只要云台相机、PRLV500、手机App 没有断连,始终保持连接,云台相机不会进 入休眠,始终保持拍摄状态。

备注: 手机或者平板电脑2.4G/5GWiFi如何选择 (1). OsmoPocket3-3953-EXT-5G信号带宽更大, 传输速率高, 适合空旷的地方使用。 (2). OsmoPocket3-3953-EXT-2.4G信号穿透力更强, 适合在有遮挡的地方使用 (3). OsmoPocket3-3953是相机默认的连接Wi-Fi, 距离很短。

# 第七章 再次使用连接

- 一. 再次使用此台DJI云台相机和PRLV500,任何安装了DJI Mimo App的 手机或平板电脑,按照以下步骤操作,都可以连接相机遥控拍摄
- 二. 需要再次连接的条件
  - (1). 云台相机,断电;
  - (2). PRLV500断电;
  - (3). 云台相机与PRLV500之间的网络断开。
  - (4). 云台相机与PRLV500没有断电,两者之间不会断联。手机与PRLV500的Wi-Fi短 暂断开,只需要再次连接Wi-Fi,打开DJI Mimo App即可。

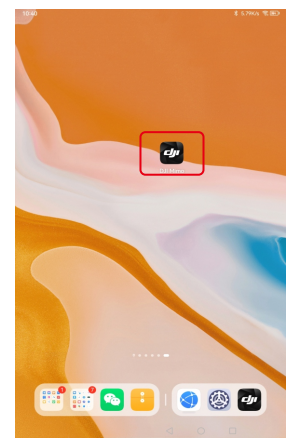

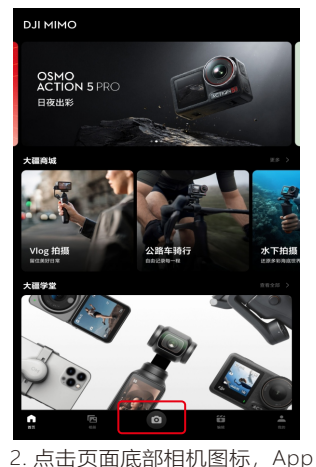

会自动扫描云台相机

1. 提前打开PRLV500与云台相机。 打开手机DJI Mimo App

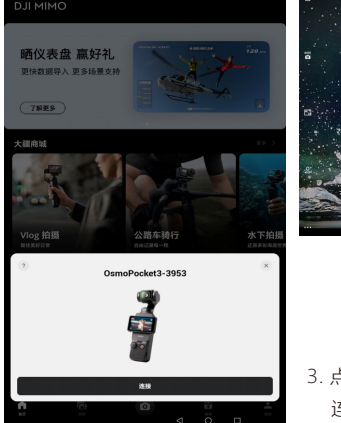

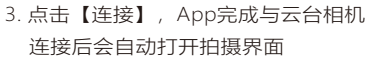

4. App默认连接的是【OsmoPocket 3-3953】Wi-Fi。连接此Wi-Fi, 虽然可以控制拍摄,但距离很短。 此时需要打开手机的【设置】,进 入【WLAN】,寻找Wi-Fi名称, 找到【OsmoPocket3-3953-EXT -5G】后,点击连接。

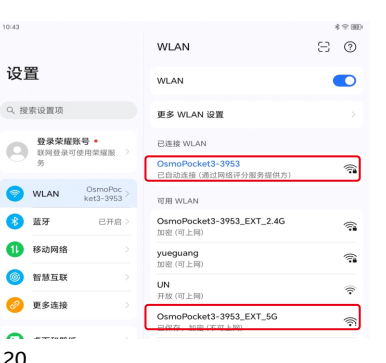

20

设置

# 5. 显示【已连接】字样表示 Wi-Fi已经成功连接 设置 Q 搜索设置项

|                                              | WLAN                                  | 80       |
|----------------------------------------------|---------------------------------------|----------|
| 设置                                           | WLAN                                  |          |
| Q 搜索设置项                                      | 更多 WLAN 设置                            | >        |
| 登录荣耀账号 •<br>联网登录可使用荣耀服 >                     | 已连接 WLAN                              |          |
| 9<br>9                                       | OsmoPocket3-3953_EXT_5G<br>已连接 (不可上网) | <b></b>  |
| WLAN     OsmoPoc     ket3-395 >     3_EXT_5G | 可用 WLAN                               |          |
| * 蓝牙 已开启 >                                   | OsmoPocket3-3953_EXT_2.4G<br>加密 (可上网) | <b>a</b> |
| 1) 移动网络 >                                    | yueguang<br>加密 (可上网)                  | <b>a</b> |
| 智慧互联 >                                       | UN<br>已停用                             | ((•      |
| 更多连接 >                                       | OsmoPocket3-3953<br>加密                | <b></b>  |

# 下图是连接过云台相机的手机(或平板电脑)

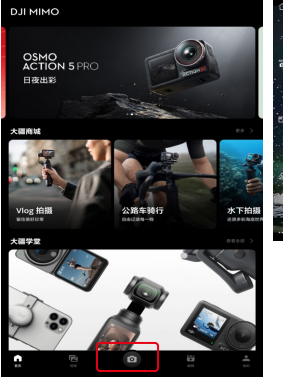

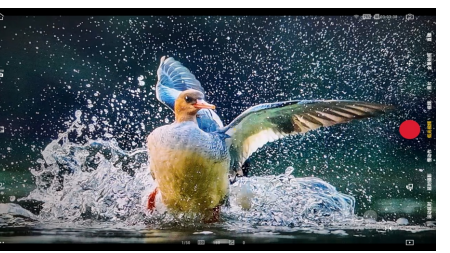

 Wi-Fi切换为【Extender\_5G\_7EBD】后, 打开【DJI Mimo】App,点击页面底部 相机图标即可自动进入遥控拍摄画面。

# 第八章 运动相机与PRLV500的使用特点说明

# 一. 大疆相机与PRLV500仅可"一对一"匹配网络使用

1. 更换了大疆相机,与此台PRLV500连接,需要重置PRLV500,然后重新匹配网络。 2. 更换了PRLV500,大疆相机没有更换,同样需要重新配置网络。

3. 一台相机只能与一部手机(或平板电脑)连接。使用另外一部手机(或平板电脑)时, 第1 部手机/平板电脑必须退出DJI Mimo App。

# 二. 手机和平板电脑需要安装最新的DJI Mimo App,相机升级最新的固件。

三. 大疆相机与PRLV500匹配网络后,不同的手机/平板电脑,安装了DJI Mimo App的手机或平板电脑,都可以连接此台大疆相机遥控拍摄

#### 四. PRLV500重置的方法

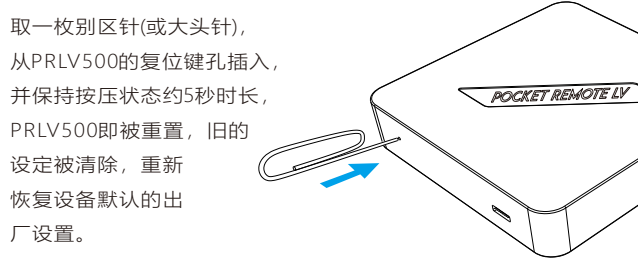

# 第九章 PRLV500 产品规格

| 项目/子项目    |        | 内容                                                                                         |        |              |
|-----------|--------|--------------------------------------------------------------------------------------------|--------|--------------|
| 产品名称      |        | Pocket Remote LV 实景遥控器                                                                     |        |              |
| 型号        |        | PRLV 500                                                                                   |        |              |
|           | 操控方式   | 500m范围内,在无遮挡或轻微遮挡情形下,通过手机或平板电脑远程控制<br>相机拍摄的设备。                                             |        |              |
| 功能描述      | 拍摄功能   | 厂商App控制相机拍摄的功能                                                                             |        |              |
|           | 操控软件   | 厂商官方App;                                                                                   |        |              |
|           | 适配机型   | Osmo Pocket3/2, Osmo Action 5/4/3                                                          |        |              |
|           |        | 相机与PRLV500之间的通讯距离最长≤200m,无遮挡或轻微遮挡                                                          |        |              |
|           | 通讯距离   | 手机或平板电脑与PRLV500之间的通讯距离最长≤300m, 无遮挡或轻微遮挡                                                    |        |              |
| 通知        |        | 不同机型、不同环境,遥控距离不同。                                                                          |        |              |
| 1111      | 天线     | 内置2根高增益天线                                                                                  |        |              |
|           | 无线标准   | 1201 Mbps (5 GHz, 11ax) + 574 Mbps (2.4 GHz, 11ax), 兼容IEEE802.11B<br>/G/N/AC/AX Wi-Fi 无线标准 |        |              |
|           | 频率     | 2.4 GHz 和 5.0 GHz                                                                          |        |              |
| 运用        | 发射功率   | FCC: <28 dBm(2.4GHz), <28 dBm(5GHz)                                                        |        |              |
| 迪讯        | 信号速率   | 2.4GHz 574 Mbps, 5GHz 1201 Mbps                                                            |        |              |
|           | 外形尺寸   | 95*95*27mm                                                                                 |        |              |
| 硬件        | 净重     | 152g                                                                                       |        |              |
|           | 输入电压   | 5V3A                                                                                       |        |              |
| 认证        |        | FCC, CE, SRRC, RoHS                                                                        |        |              |
|           | 运行温度   | 0°C~40°C (32°F~104°F)                                                                      |        |              |
| 环培        | 储存温度   | -40°C~70°C (-40°F~158°F)                                                                   |        |              |
| 印记中中      | 运行湿度   | 10%~90%不凝结                                                                                 |        |              |
| <u></u> 湎 | 储存湿度   | 5%~90%不凝结                                                                                  |        |              |
|           | 装箱数    | 1PC/箱                                                                                      |        |              |
| 句述        | 包装方式   | 内外双层包装,内包为EVA,外包为硬质纸盒                                                                      |        |              |
|           | 内包装箱尺寸 | 120*120*42mm                                                                               | 外包装箱尺寸 | 140*140*55mm |
|           | 内包装箱材质 | EVA软包                                                                                      | 外包装箱材质 | 硬质纸盒         |

#### 产品使用注意事项说明:

- 不得擅自更改发射功率,加大发射功率(包括额外加装射频功率放大器),不得私 自外接天线或改用其它发射天线;
- 使用时不得对各种合法的无线电通信业务产生有害干扰,一旦发现有干扰现象
   时,应立即停止使用,并采取措施消除干扰后方可继续使用;
- 3. 不得在飞机和机场附近使用, 在使用通讯设备过程中请遵守国家法律法规。

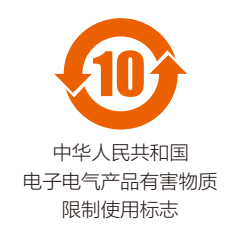

本标志适用于在中华人民共和国销售的电子电气 产品,标志中央的数字代表产品的环保使用期限。 只要您遵守与本产品相关的安全与使用方面的注 意事项,在从生产日期起算的上述年限内,就不 会产生环境污染或对人体及财产的严重影响。

本产品取得以下认证: SRRC、CE、FCC、RoHS。

说明:由于本产品为原创专利产品,后期产品功能或配置存在变更可能。内容 如有变更,请以本公司官网发布为准,最新版本可在我们以下网址获取: http://www.ueleret.com.cn/about zonghe/ 阅光智能保留解释权。